## Compilado de versión 5

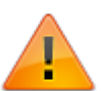

- Compilado desde la versión 3.2.5.1.1 hasta 3.2.5.2.23
- Incluye cambios de versión 4

## Integración con bot Whatsapp para ITHC

Para verificar la integración con Whatsapp, funciones y parámetros, revisar\_el\_manual\_whatsapp

## Colores personalizados para gráficos y PBI

 Habilitar la función con la siguiente variable en PropertiesCorporative.js o Properties.js

| PARÁMETRO                                                                                  | DESCRIPCIÓN / FUNCIÓN                                                                                                    |
|--------------------------------------------------------------------------------------------|----------------------------------------------------------------------------------------------------|
| UsrCfg. <mark>Properties</mark> .RandomColorForGraphicsPBI =<br>false;<br>// defecto false | true Con valor <b>true:</b> Activa<br>los colores por defecto<br>aleatorios del sistema<br>false Con valor <b>false:</b><br>activa la personalización de<br>colores para gráficos y PBI |

 Cuando se activa la personalización, el sistema generará los gráficos utilizando únicamente la paleta de colores definida en el archivo C:\inetpub\wwwroot\ITHelpCenter\Scripts\Sources\SquencialColor\Sequencia lProperties.js
 Seguir la misma estructura del archive eriginal, reemplazar únicamente los códigos hova de

Seguir la misma estructura del archivo original, reemplazar únicamente los códigos hexa de

color:

Source.Sequencial.Properties.ColorList.push("#E37B40");

3. Pueden eliminarse líneas para menos colores en la paleta o agregar nuevas líneas.

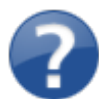

No se requiere reinicio del servicio del IIS o servicio Datalink, cuando se reinicié sesión en el sitio ITHC, se visualizarán los cambios en la paleta de colores.

#### Ejemplos de personalización de paletas de color

Colores Descarga ejemplo de archivo editado <sup>1)</sup>

| SequencialProperties.js                                                                                                    |
|----------------------------------------------------------------------------------------------------|
| /*MGG SequencialColor*/<br>//Source.Sequencial.Properties                                                                                                    |
| <pre>Source.Sequencial.Properties.Index = -1;<br/>Source.Sequencial.Properties.ColorList = new Array();<br/>Source.Sequencial.Properties.ColorList.push("#40916C");<br/>Source.Sequencial.Properties.ColorList.push("#52B788");<br/>Source.Sequencial.Properties.ColorList.push("#74C69D");<br/>Source.Sequencial.Properties.ColorList.push("#95D5B2");</pre>                  |
| <pre>Source.Sequencial.Properties.ColorList.push("#B7E4C7");<br/>Source.Sequencial.Properties.ColorList.push("#0077B6");<br/>Source.Sequencial.Properties.ColorList.push("#0096C7");<br/>Source.Sequencial.Properties.ColorList.push("#00B4D8");<br/>Source.Sequencial.Properties.ColorList.push("#48CAE4");<br/>Source.Sequencial.Properties.ColorList.push("#90E0EF");</pre> |
| <pre>Source.Sequencial.Properties.ColorList.push("#336271");<br/>Source.Sequencial.Properties.ColorList.push("#468599");<br/>Source.Sequencial.Properties.ColorList.push("#70A9A1");<br/>Source.Sequencial.Properties.ColorList.push("#9EC1A3");<br/>Source.Sequencial.Properties.ColorList.push("#CFE0C3");</pre>                                                             |

Colores Descarga ejemplo de archivo editado<sup>2)</sup>

SequencialProperties.js

/\*MGG SequencialColor\*/
//Source.Sequencial.Properties

Source.Sequencial.Properties.Index = -1; Source.Sequencial.Properties.ColorList = new Array(); Source.Sequencial.Properties.ColorList.push("#A0D8AB"); Source.Sequencial.Properties.ColorList.push("#76C893"); Source.Sequencial.Properties.ColorList.push("#52B69A"); Source.Sequencial.Properties.ColorList.push("#439E85"); Source.Sequencial.Properties.ColorList.push("#34A0A4");

Source.Sequencial.Properties.ColorList.push("#37BBC6"); Source.Sequencial.Properties.ColorList.push("#288B93"); Source.Sequencial.Properties.ColorList.push("#168AAD"); Source.Sequencial.Properties.ColorList.push("#549BBA"); Source.Sequencial.Properties.ColorList.push("#89C2D9");

Source.Sequencial.Properties.ColorList.push("#FFD24D"); Source.Sequencial.Properties.ColorList.push("#FFA64D"); Source.Sequencial.Properties.ColorList.push("#FF8000"); Source.Sequencial.Properties.ColorList.push("#A3D900"); Source.Sequencial.Properties.ColorList.push("#85B200");

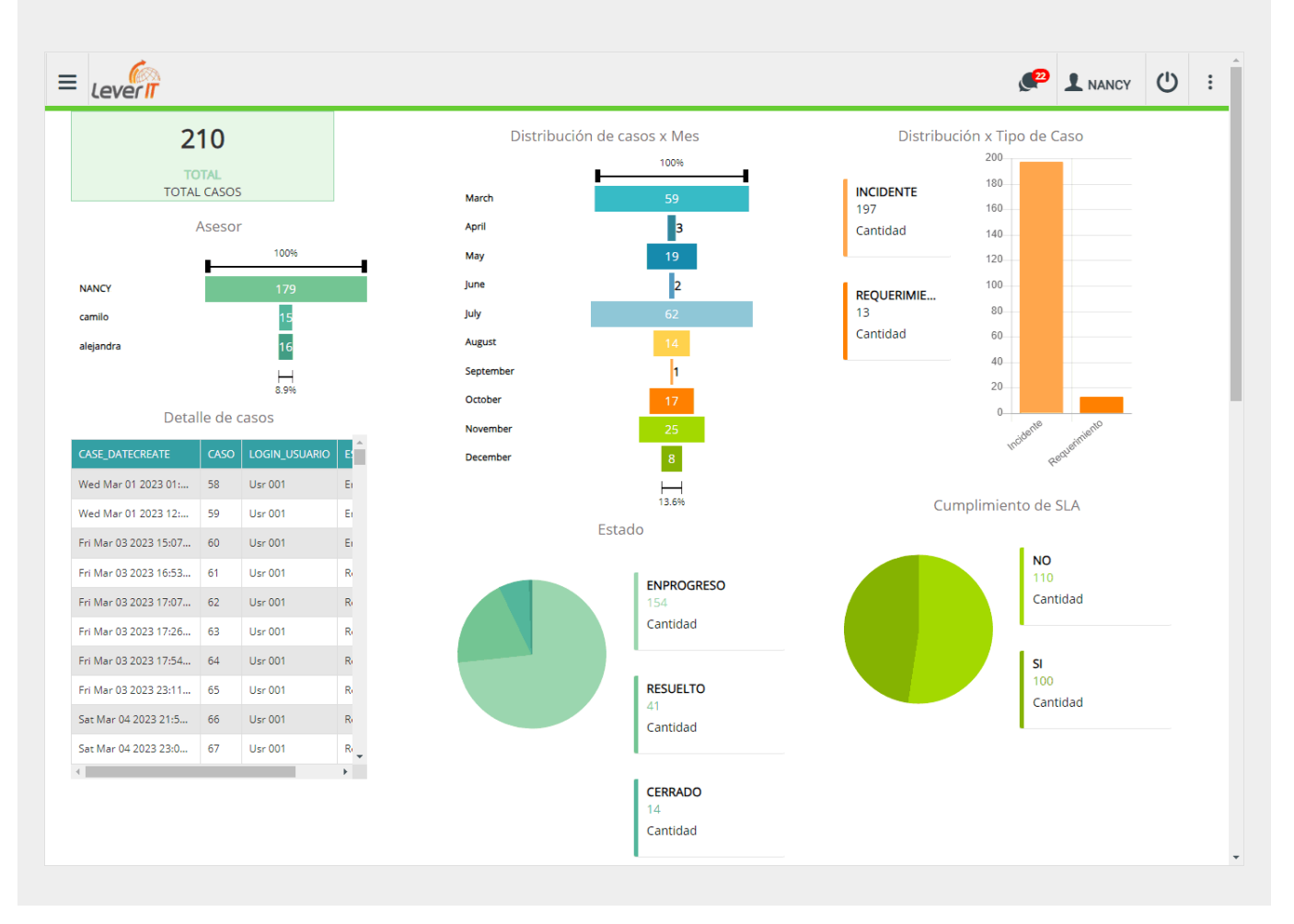

## Cómo agregar un LINK a una banda de inicio

Nuevo **Tipo de gráfico:** Link en la configuración de celdas de las bandas de inicio, permite agregar un URL que se ubicaran en un iframe en la celda, según la definición de tamaño y posición de la celda.

### Agregar celdas a la bandas de inicio

1. Seleccionar la banda de inicio y en el panel inferior dar clic en el botón 🕇

#### Completar la información básica de la celda padre

| САМРО                                                                       | DESCRIPCIÓN                                        |  |  |  |
|-----------------------------------------------------------------------------|----------------------------------------------------|--|--|--|
| Configuración a                                                             | anaral da calda.                                   |  |  |  |
| <u>Configuration g</u>                                                      |                                                    |  |  |  |
| ID                                                                          | ldentificación, generado por el sistema.           |  |  |  |
| Nombre                                                                      | Nombre asignado a la celda.                        |  |  |  |
| Posición Para definir la ubicación de la celda con respecto a otras celdas. |                                                    |  |  |  |
| Plantilla                                                                   | Banda de inicio a la que se va a agregar la celda. |  |  |  |

|                                                                                                    | Configuración para ajuste de los gráficos en diferentes tamaños de pantalla según la <u>estructura</u><br><u>de grids:</u> |                                                                         |                       |                     |          |                       |                          |                                 |                              |                           |          |
|----------------------------------------------------------------------------------------------------|----------------------------------------------------------------------------------------------------|-------------------------------------------------------------------------|-----------------------|---------------------|----------|-----------------------|--------------------------|---------------------------------|------------------------------|---------------------------|----------|
|                                                                                                    |                                                                                                    | Extra Small                                                             | Small                 |                     | M        | ledium                | 1                        | arge                            | Extr                         | a Large                   |          |
|                                                                                                    | Tamaño                                                                                                    | Menor a 576px                                                           | Mayor o ig<br>576px   | roiguala Ma<br>76px |          | oroiguala<br>768px    | Mayo                     | Mayor o igual a<br>992px        |                              | Mayor o igual a<br>1200px |          |
|                                                                                                    | Tipos                                                                                                    | Pantallas de<br>Teléfonos                                               | Pantallas<br>Teléfono | s de<br>os          | Pan<br>T | itallas de<br>Tablets | Pantallas<br>menores a 1 |                                 | Pantallas co<br>resolución 4 |                           |          |
| Extrapequeño<br>Pequeño<br>Medio<br>GrandeEstructura de Grids:<br>Referido a la disposición en pantalla, permite organizar elementos dividiendo la pantal<br>a pantalla como una tabla.<br>Esta estructura divide la pantalla en 12 columnas (Col). Pero si no se desea usar las<br>columnas individualmente, estas pueden ser agrupadas para crear columnas más ar<br>como se muestra a continuación: |                                                                                                    |                                                                         |                       |                     |          |                       |                          | pantalla<br>las 12<br>is amplia | en filas<br>as,              |                           |          |
| Extragrance                                                                                                    | Col 1                                                                                                    | Col 1 Col 1                                                             | Col 1 Col             | 1                   | Col 1    | Col 1                 | Col 1                    | Col 1                           | Col 1                        | Col 1                     | Col 1    |
|                                                                                                    | Col 2                                                                                                    | Col                                                                     | 2                     | Col 2               |          |                       | Col 3                    |                                 | Col 3                        |                           |          |
|                                                                                                    |                                                                                                    | Col 4                                                                   |                       |                     |          |                       | Co                       | 8                               |                              |                           |          |
|                                                                                                    |                                                                                                    | Col                                                                     | 5                     |                     |          |                       |                          | Col 6                           | 5                            |                           |          |
| Ejemplo:<br>Para pantallas EXTRAGRANDES el valor se puede definir en 4, lo que índica que la pantalla<br>a dividir en 3 columnas.<br>En pantallas de tipo ExtraSmall o small pueden seleccionarse el valor 12, de forma que la<br>columna utilice la totalidad de pantalla para que los gráficos no se vean muy pequeños y r<br>legibles.                                                              |                                                                                                    |                                                                         |                       |                     |          |                       |                          | la se va<br>a<br>/ más          |                              |                           |          |
| Configuración a                                                                                                    | dicional de                                                                                                    | e gráfico para ce                                                       | elda:                 |                     |          |                       |                          |                                 |                              |                           |          |
| Tipo de<br>gráfico                                                                                                    | Campo pa<br>PanelSe<br>PanelSe<br>Forum<br>PBI<br>PanelSe<br>Console                                                       | ara elección del<br>ervice<br>erviceCombo<br>erviceTemplate<br>eManager | tipo de grá           | fico, p             | oara es  | te caso se            | eleccio                  | nar Link                        | . Opcio                      | nes disp                  | onibles: |
|                                                                                                    | UserCh                                                                                                    | eckMyCase                                                               |                       |                     |          |                       |                          |                                 |                              |                           |          |
|                                                                                                    | UserCre                                                                                                    | eateCase                                                                |                       |                     |          |                       |                          |                                 |                              |                           |          |
|                                                                                                    | Link                                                                                                    |                                                                         |                       |                     |          | <u>.</u>              |                          |                                 |                              |                           |          |
| Altura                                                                                                    | Parámetro                                                                                                    | o de altura en p                                                        | ixeles para           | la cel              | da con   | itenedora             | del ifra                 | ame.                            |                              |                           |          |

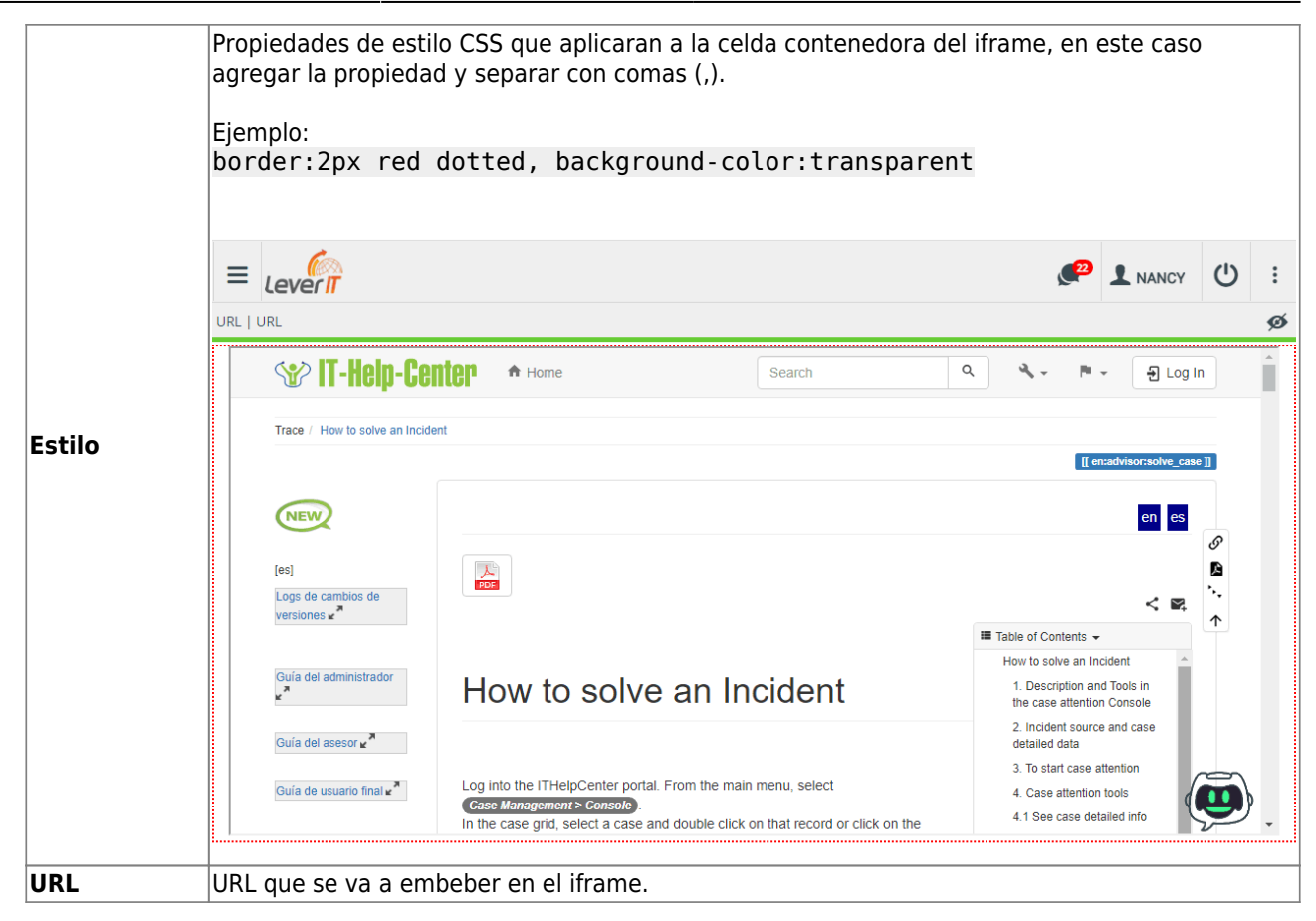

2. Terminada la configuración de celda, dar clic en el botón **Editar** para guardar los cambios.

## Variables globales para Empresa y negocios

1. Nueva variable @[IDCLBUSINESSENTERPRISE], con esta variable identifica un negocio asociado a una empresa definida en base de datos.

# Para implementar, ingresar manualmente la información que corresponda a cada tabla:

| TABLA        | DESCRIPCIÓN                                                                                        |  |  |
|--------------|----------------------------------------------------------------------------------------------------|--|--|
| CLENTERPRISE | Tabla con la información de<br>EMPRESA, a una empresa<br>pueden pertenecer diferentes<br>NEGOCIOS. |  |  |

| CLBUSINESS               | Tabla con la información de<br>NEGOCIOS que pertenecen a<br>una empresa. Por lo general<br>para cada negocio existe un<br>sitio ITHelpCenter<br>independiente, todos los sitios<br>en un mismo servidor. |
|--------------------------|----------------------------------------------------------------------------------------------------|
| CLBUSINESSENTERPRISE     | Tabla con la relación entre la<br>empresa y el negocio.                                                                                                    |
| CLBUSINESSENTERPRISECMDB | Tabla en la que se registran<br>automáticamente los usuarios<br>que se crean con la opción<br>¿Ninguna cuenta? ¡Crea una!<br>en el sitio de cada NEGOCIO.                                                |
|                          |                                                                                                    |

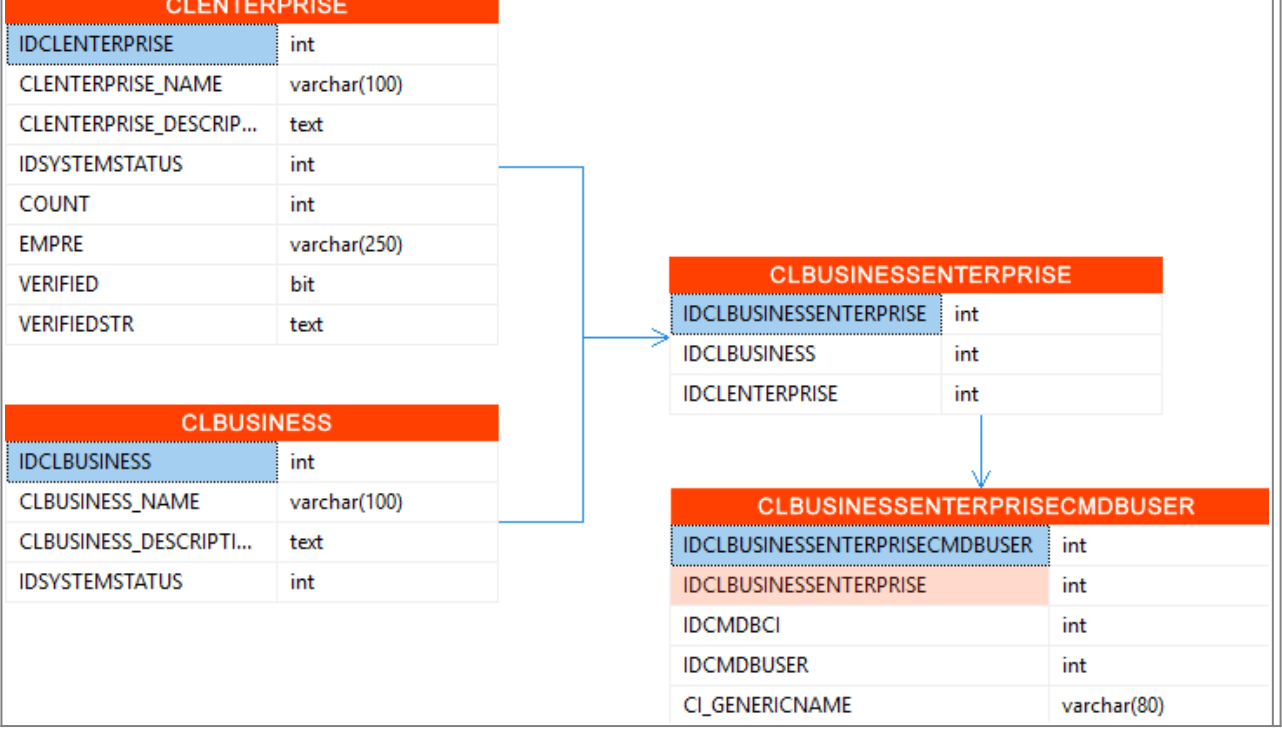

 Habilitar la función con la siguiente variable en PropertiesCorporative.js o Properties.js

| PARÁMETRO                                                              | DESCRIPCIÓN / FUNCIÓN                                                                                                    |
|------------------------------------------------------------------------|----------------------------------------------------------------------------------------------------|
| UsrCfg.Properties.IDCLBUSINESSENTERPRISE =<br>VALOR;<br>// defecto = 0 | Valor <u>mayor a 0</u> habilita la<br>validación de la variable, y se define<br>de acuerdo al valor en la tabla<br><i>CLBUSINESSENTERPRISE</i> según la<br><i>EMPRESA</i> y el <i>NEGOCIO.</i> |

 Una vez habilitada, se pueden editar otros queries de sistema para validar la variable @[IDCLBUSINESSENTERPRISE].
 Ejemplo Filtrar usuarios de EMPRESA/NEGOCIO para la creación de casos.

```
|||[SDGROUPUSER GET2]|||SQL='Default';SC='MDGROUPUSER[R],SDGROUPSERVICE
USER[R], ATROLE[R], CMDBUSER[R], CMDB EFPEOPLEINFORMATION[R], CMDBCIDEFINE[
R], CMDBCI[R]'
SELECT * FROM (
SELECT
  TBLCI.IDCMDBCI,
 TBLCI.CI_GENERICNAME,
 TBLCI.FIRSTNAME,
 TBLCI.MIDDLENAME,
 TBLCI.LASTNAME,
 TBLCI.EMPLOYEENUMBER,
 TBLUSER.ROLENAME,
 TBLCI.USERTITLE,
 TBLUSER.IDCMDBUSER,
 TBLUSER.IDATROLE,
  TBLCI.BUSINESS
FROM
(SELECT
  CMDBCI.IDCMDBCI,
  CASE WHEN CMDBCI.CI GENERICNAME IS NOT NULL THEN
CMDBCI.CI GENERICNAME ELSE '' END CI_GENERICNAME,
  CASE WHEN CMDB EFPEOPLEINFORMATION.EMPLOYEENUMBER IS NOT NULL THEN
CMDB EFPEOPLEINFORMATION.EMPLOYEENUMBER ELSE '' END EMPLOYEENUMBER,
  CASE WHEN CMDB_EFPEOPLEINFORMATION.FIRSTNAME IS NOT NULL THEN
CMDB EFPEOPLEINFORMATION.FIRSTNAME ELSE '' END FIRSTNAME,
  CASE WHEN CMDB EFPEOPLEINFORMATION.LASTNAME IS NOT NULL THEN
CMDB EFPEOPLEINFORMATION.LASTNAME ELSE '' END LASTNAME,
  CASE WHEN CMDB EFPEOPLEINFORMATION.MIDDLENAME IS NOT NULL THEN
CMDB EFPEOPLEINFORMATION.MIDDLENAME ELSE '' END MIDDLENAME,
  CASE WHEN CMDB EFPEOPLEINFORMATION.USERTITLE IS NOT NULL THEN
CMDB_EFPEOPLEINFORMATION.USERTITLE ELSE '' END USERTITLE,
  CASE WHEN CMDB EFPEOPLEINFORMATION.BUSINESS IS NOT NULL THEN
CMDB EFPEOPLEINFORMATION.BUSINESS ELSE '' END BUSINESS
FROM CMDBCIDEFINE, CMDBCI LEFT JOIN CMDB EFPEOPLEINFORMATION ON
CMDB EFPEOPLEINFORMATION.IDCMDBCI=CMDBCI.IDCMDBCI
WHERE CMDBCIDEFINE.IDCMDBCIDEFINETYPE = 1 and CMDBCI.IDCMDBCISTATE
IN(1,2) AND
 (CMDB EFPEOPLEINFORMATION.BUSINESS LIKE
  CASE WHEN @[IDCLBUSINESSENTERPRISE] = 2 THEN 'DELTA'
       WHEN @[IDCLBUSINESSENTERPRISE] = 5 THEN 'ABC WORKS'
  ELSE
    1.1
  END)
) TBLCI
LEFT JOIN
(SELECT
```

CASE WHEN ATROLE.ROLENAME IS NOT NULL THEN ATROLE.ROLENAME ELSE '' END ROLENAME, CASE WHEN CMDBUSER.IDATROLE IS NOT NULL THEN CMDBUSER.IDATROLE ELSE 0 END IDATROLE, CMDBUSER.IDCMDBCI, CASE WHEN CMDBUSER.IDCMDBUSER IS NOT NULL THEN CMDBUSER.IDCMDBUSER **ELSE 0 END IDCMDBUSER** FROM CMDBUSER LEFT JOIN ATROLE ON ATROLE.IDATROLE=CMDBUSER.IDATROLE ) TBLUSER ON TBLCI.IDCMDBCI = TBLUSER.IDCMDBCI WHERE EXISTS SELECT MDGROUPUSER.IDCMDBCI, MDGROUPUSER.IDMDGROUP FROM MDGROUPUSER, SDGROUPSERVICEUSER WHERE MDGROUPUSER.IDMDGROUP=SDGROUPSERVICEUSER.IDMDGROUP AND SDGROUPSERVICEUSER.IDSDTYPEUSER=4 AND TBLCI.IDCMDBCI = MDGROUPUSER.IDCMDBCI) ) as TBLUSR

### Filtro predeterminado para consultas

1. En el archivo version.js se preconfigura un filtro por uno de los campos de fecha en la consulta en ITHC. Solo puede configurarse el filtro para una sola consulta.

| Paramétro en el archivo version.js                        | Función                                                |
|-----------------------------------------------------------|--------------------------------------------------------|
| UsrCfg.Version.IdGPQuery = <b>21</b> ;                    | Número de la consulta.                                 |
| UsrCfg.Version.FilterField = "CASE_DATECREATE";           | Campo de fecha para el filtro<br>preconfigurado.       |
| UsrCfg.Version.FilterTitle = "Periodo";                   | Título asignado al filtro.                             |
| UsrCfg.Version.FilterDateFromlabel = "Fecha de Inicio: "; | Campo para seleccionar la fecha<br>inicial del filtro. |
| UsrCfg.Version.FilterDateToLabel = "Fecha de Fin: ";      | Campo para seleccionar la fecha<br>final del filtro.   |

Después de editar los parámetros, se requiere reinicio del servicio Datalink, IIS y limpieza del historial de navegación.

2. Cada vez que se cargue o actualice la consulta, se visualizará el selector de fechas inicial y final

para el filtro.

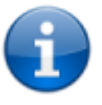

Para desactivar el filtro, dar valor 0 a este parámetro: UsrCfg.Version.IdGPQuery = 0;

## Nuevas variables en Properties.js

| PARÁMETRO                                                                                    | DESCRIPCIÓN /<br>FUNCIÓN                                                                                                    |
|----------------------------------------------------------------------------------------------|----------------------------------------------------------------------------------------------------|
| UsrCfg.Properties.Console_ChangeStatus_ForceDescription =<br>true; //Defecto true            | true Hace<br>obligatorio el<br>campo de<br>observación en la<br>ventana de diálogo<br>para cambiar el<br>estado de un<br>caso <sup>3)</sup><br>false No es<br>obligatoria la<br>descripción para<br>cambiar el estado<br>del caso.                                          |
| UsrCfg.Properties.Console_ChangeStatus_ShowMsgConfirmation =<br>true; = true; //Defecto true | true Muestra<br>mensaje de<br>confirmación para<br>cambiar el estado<br>de un caso <sup>4)</sup> , de no<br>aceptar el cambio,<br>vuelve a la<br>ventana para<br>cambio del estado<br>false No muestra<br>mensaje de<br>confirmación para<br>cambiar el estado<br>del caso. |

## Otros cambios de versión

- Mejora para agregar usuarios a un grupo, se incluye campo para filtro de busqueda del usuario a agregar.
- Mejora para agregar estaciones a los grupos de CPU para CR.
- Mejora en seguridad para el sitio ITHC.
- Se agrega nuevo campo en SDNOTIFY para definir si el tipo de notificación se genera por mesa de ayuda o eventos.
- Se agrega nuevo tipo de origen de caso en SDCASESOURCETYPE para identificar los casos creados por bot de Whatsapp.

1) , 2) Clic en el nombre del archivo 3) , 4) Pausar, cancelar, etc

From: http://leverit.com/ithelpcenter/ - **IT Help Center** 

Permanent link: http://leverit.com/ithelpcenter/es:versiones:v5:compilado\_ver5

Last update: 2025/03/21 22:07

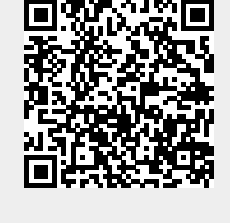